comment suivre JIX les parcours de mes élèves sur Pix orga je me crée un compte sur Je suis je retourne sur Pix orga Pix.fr avec mon pix 🚥 et je récupère les résultats enseignant(e) adresse mail académique. de ma campagne. L'administrateur je donne le code 6 de la plateforme Pix orga à mes élèves, de mon établissement ils font le test et m'invite sur mon adresse m'envoient les résultats. mail académique. Je reçois un mail d'invitation 3 5 Je crée une campagne et je l'accepte : pour mes élèves : \* \* \* \* \* \* \* \* \* je deviens membre de j'obtiens un code parcours la plateforme Pix orga. de 9 caractères. Je me connecte à la **plateforme** avec mes identifiants de connexion de Pix.fr. POUR L'ÉCOLE **DE LA CONFIANCE** Ø https://orga.pix.fr/ RÉGION ACADÉMIQUE GRAND EST - s. 💻